## Adding From field to emails

If you have access to multiple emails to send from you can add the 'From' field in your emails.

## Step-by-step guide

- 1. In Outlook double click the New Email button so it pops up in a new window.
- 2. Navigate to the 'Options' menu in the new email window.

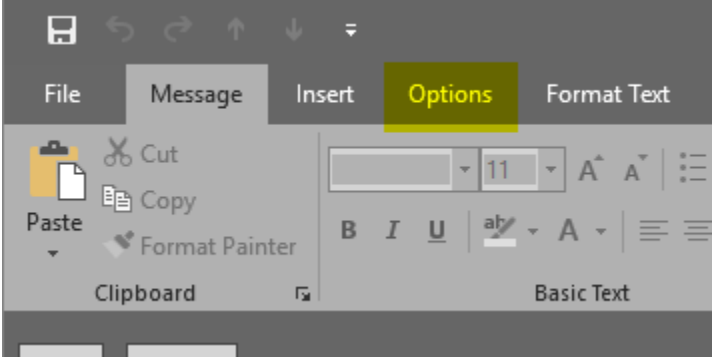

3. In the 'Options' menu click the 'From' button so that it becomes highlighted.

| H            |                                    |                   |                            |                 |                         |        |
|--------------|------------------------------------|-------------------|----------------------------|-----------------|-------------------------|--------|
| File         | Message                            | Insert            | Options                    | Format Text     | Review                  | Hel    |
| Aa<br>Themes | Colors ▼<br>A Fonts ▼<br>Effects ▼ | Page E<br>Color • | Bcc From                   | Permission<br>• | Use Voting<br>Buttons * | 🗌 Requ |
|              | Themes                             | 2                 | Show Fields <sup>し</sup> る | Permission      |                         | Trac   |
| ₹●           | From 🔻                             | @br               | rigidine.qld.ed            | lu.au           |                         |        |
| Const.       | То                                 |                   |                            |                 |                         |        |
| Send         | Cc                                 |                   |                            |                 |                         |        |
|              | Subject                            |                   |                            |                 |                         |        |

4. Finally in the From dropdown above 'To...' you can either select the email address you wish to send on behalf of or add it. Note: you must have access to this email you type in otherwise it will not work.

## **Related articles**

- Out of Office Auto-Reply
- Adding From field to emails
- Setting Up Outlook
- Outlook Send from another email
- Contact Groups in Outlook